## Fred POS system update process

## FRED

## **Recommended process**

| 1 When?                                                                | 3 When?<br>The day before your<br>selected Fred system<br>update date.                                                                                                    | <ul> <li>When?<br/>The day of your selected Fred system update date.</li> <li>You need to refer to the "Fred Update Sigma Reorder Numbers<br/>User Guide" here to complete these steps.</li> </ul> |                                           | 5 When?                                                                                                    |
|------------------------------------------------------------------------|----------------------------------------------------------------------------------------------------|----------------------------------------------------------------------------------------------------|-------------------------------------------|----------------------------------------------------------------------------------------------------|
| Before 1 September                                                     |                                                                                                    |                                                                                                    |                                           | selected Fred<br>system update date.                                                                                                    |
| What do you do?                                                        | What do you do?                                                                                                    | What do you do?                                                                                                    |                                           | i<br>Complete! You're now using                                                                                                    |
| update                                                                 | At the end of the day<br>Click "Download Now" in                                                                                                    | i. Receive all open invoices                                                                                                    | User time: 1min                           | Sigma's new 8-digit Product<br>Number.                                                                                                    |
| AppCAT/Fred Office.                                                    | AppCAT/Fred Office.                                                                                                    | ii. At the end of the day, place the fina order                                                                                                    | User time: 5min                           | <ul> <li>What do you do?</li> <li>Optional Only: You can choose to add 'New Supplier' to the items.</li> <li>User time: 2min Process time: 10min (max)</li> <li>and</li> <li>For Fred Dispense, turn on FRED&amp;POS setting.</li> <li>You need to refer to the "Fred Enable Fred&amp;POS Feed Format User Guide" here to complete this step.</li> </ul> |
| Process time: 30min (max)                                              | <ul> <li>You do not have to wait for the download to finish, you can leave your PC on and leave the store and the download will complete overnight.</li> <li>A September</li> <li>A you do?</li> <li>Be Fred Dispense</li> <li>This is a Business update.</li> <li>You may have the option of skipping this step and going straight to Step 4 if your "Last Downloaded" date is on/after 29 August 2021.</li> </ul> | <ul> <li>Choose any Sigma product and<br/>change the PDE to "87654321"</li> <li>(Don't worry, this will be changed back in step y</li> </ul>                                                       | User time: 2min<br>i.)                    |                                                                                                    |
| 2 When?<br>On 1 September<br>What do you do?<br>Complete Fred Dispense |                                                                                                    | iv. Place another order with<br>just PDE 87654321<br>(Don't worry, this won't get charged to your<br>account. This just lets Sigma know you've<br>switched over).                                  | User time: 2min                           |                                                                                                    |
| update. This is a Business<br>As Usual update.                         |                                                                                                    | v. Apply AppCAT Pack Size Difference                                                                                                    | S User time: 1min<br>Process time: 10min  |                                                                                                    |
|                                                                        |                                                                                                    | vi. Apply AppCAT Reorder Number<br>differences<br>(You don't have to wait to finish. You can leav                                                                                                  | User time: 2min<br>/e Process time: 45min |                                                                                                    |
| User time: 1min<br>Process time: 5min (max)                            | User time: 1min<br>Process time: 30min (max)                                                                                                    | PC on and leave store)                                                                                                    |                                           | User time: 2min                                                                                                    |

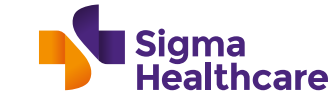

Need help? Visit the Fred Web Help FAQ page here or for technical support please email helpdesk@fred.com.au with the subject "Sigma PDE". For urgent queries call 1300 731 888 and quote "Sigma PDE".